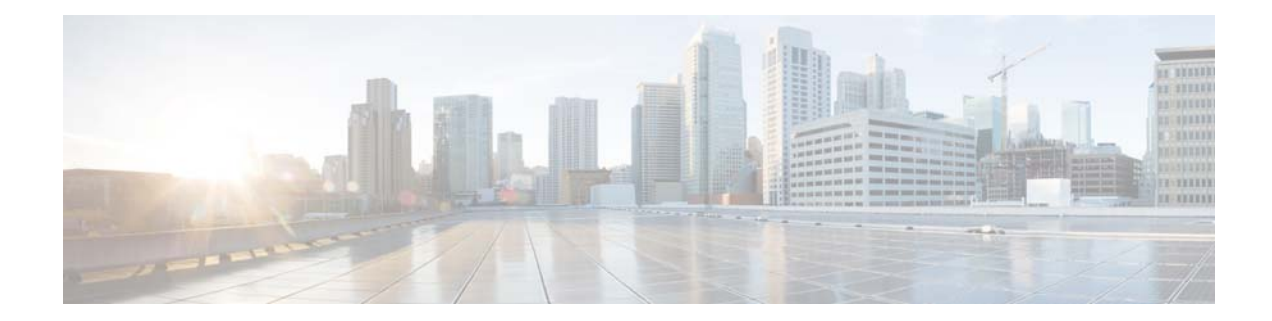

# **Cisco 5520 and 8540 Wireless Controller Troubleshooting Guide**

# **Overview of Cisco 5520 Wireless Controller**

The Cisco 5520 Wireless Controller provides centralized control, management, and troubleshooting for high-scale deployments in service provider and large campus deployments. It offers flexibility to support multiple deployment modes in the same controller: for example, centralized mode for campus, Cisco FlexConnect mode for lean branches managed over the WAN, and mesh (bridge) mode for deployments where full Ethernet cabling is unavailable. As a component of the Cisco Unified Wireless Network, this controller provides real-time communications between Cisco Aironet access points, the Cisco Prime Infrastructure, and the Cisco Mobility Services Engine, and is interoperable with other Cisco controllers.

## **Cisco 5520 Wireless Controller Rear Panel View**

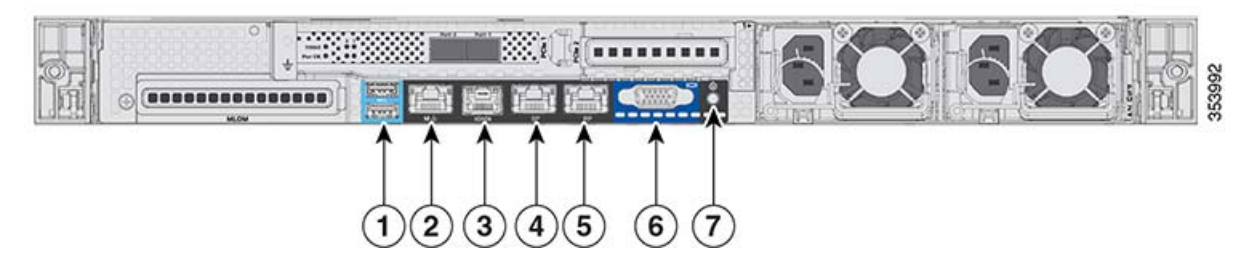

- 1 Two Type A 3.0 USB ports
- 2 CIMC port 10/100/1000 Base-T
- 3 Serial COM Connector—Standard RS-232 Serial COM port using RJ-45 connector
- 4 Ethernet Service Port (SP)—Management 10/100/1000 Base-T

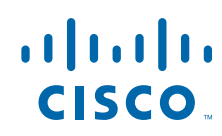

- 5 Redundancy Port (RP)
- 6 VGA Connector—Rear panel has a standard VGA port using a female D-Sub-15 Connector
- 7 ID Switch and LED

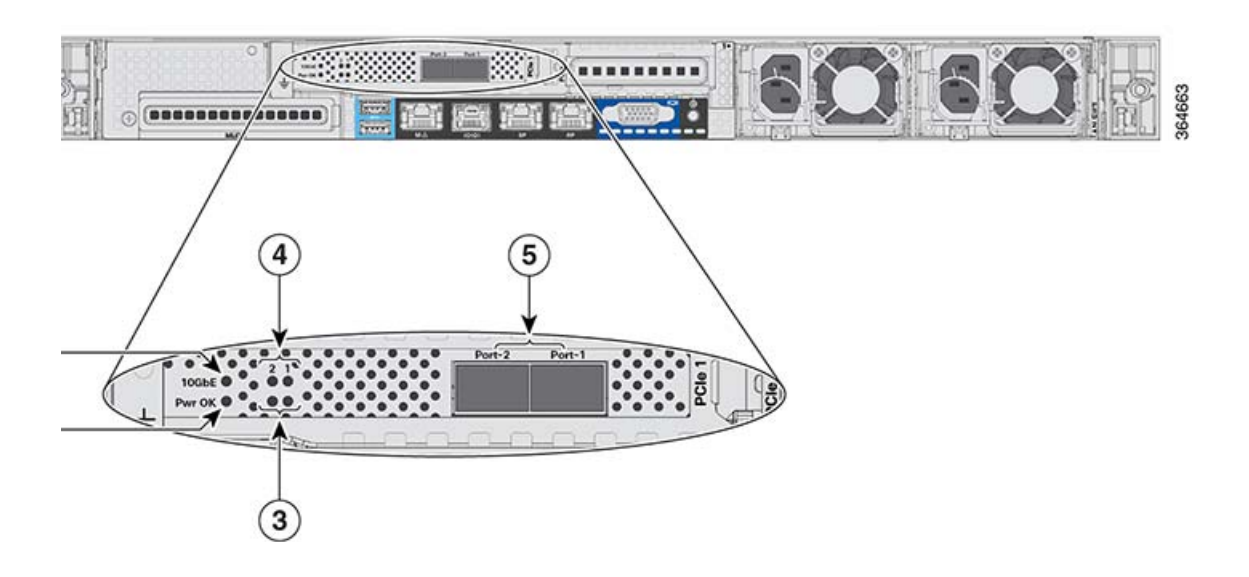

| 1 | 10 G                      |
|---|---------------------------|
| 2 | Pwr OK                    |
| 3 | Port-n Link Status        |
| 4 | Port-n Link Activity      |
| 5 | Two 1/10 G SFP/SFP+ Ports |

## **Rear Panel LEDs, Definitions of States**

Table 1 lists the Cisco 5520 Wireless Controller Rear Panel LEDs, Definitions of States.

| Table 1 | Cisco 5520 Wireless Controller Rear Panel LEDs, Definitions of States |
|---------|-----------------------------------------------------------------------|
|---------|-----------------------------------------------------------------------|

| LED Name           | Function | State                  |
|--------------------|----------|------------------------|
| Pwr OK             |          |                        |
|                    |          |                        |
|                    |          | Amber On—Power is good |
| 10 G               |          | Amber On—10 G mode     |
|                    |          |                        |
|                    |          | Amber Off—1 G mode     |
| Port-n Link Status | —        | Green On—Link is up    |

| LED Name                                                            | Functio                                      | n State                                                                           |
|---------------------------------------------------------------------|----------------------------------------------|-----------------------------------------------------------------------------------|
| Port-n Link<br>Activity                                             |                                              |                                                                                   |
|                                                                     |                                              | Green blinking—Link activity                                                      |
| Service Port and<br>Redundancy Port<br>LED (present on<br>the port) | Interfac<br>Speed (<br>LED on<br>port)       | e Port Off—Link Speed = 10 Mbps<br>the left<br>the Amber On—Link Speed = 100 Mbps |
|                                                                     |                                              | Green On—Link Speed = 1 Gbps                                                      |
|                                                                     | Interfac<br>Status (<br>right LF<br>the port | e Port Off—No link<br>the<br>ED on<br>) Green On—Link                             |
|                                                                     |                                              | Blinking—Traffic present                                                          |

Table 1 Cisco 5520 Wireless Controller Rear Panel LEDs, Definitions of States

# **Overview of the Cisco 8540 Wireless Controller**

The Cisco 8540 Wireless Controller provides centralized control, management, and troubleshooting for high-scale deployments in service provider and large campus deployments. It offers flexibility to support multiple deployment modes in the same controller: for example, centralized mode for campus, Cisco FlexConnect mode for lean branches managed over the WAN, and mesh (bridge) mode for deployments where full Ethernet cabling is unavailable. As a component of the Cisco Unified Wireless Network, this controller provides real-time communications between Cisco Aironet access points, the Cisco Prime Infrastructure, and the Cisco Mobility Services Engine, and is inter-operable with other Cisco controllers.

## **Cisco 8540 Wireless Controller Rear Panel View**

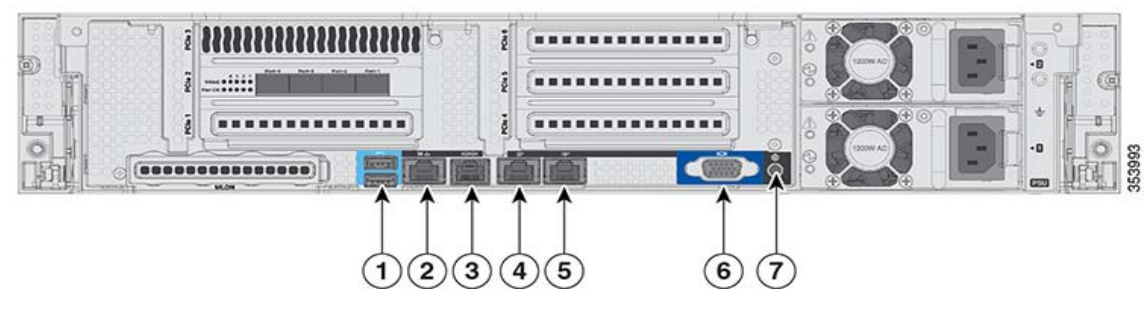

- 1 Two Type A 3.0 USB ports
- 2 CIMC port 10/100/1000 Base-T

- 3 SerialCOM Connector—Standard RS-232 Serial COM port using RJ-45 connector
- 4 Ethernet Service Port (SP)—Management 10/100/1000 Base-T
- 5 Redundancy Port (RP)
- 6 VGA Connector—Rear panel has a standard VGA port using a female D-Sub-15 Connector
- 7 ID Switch and LED

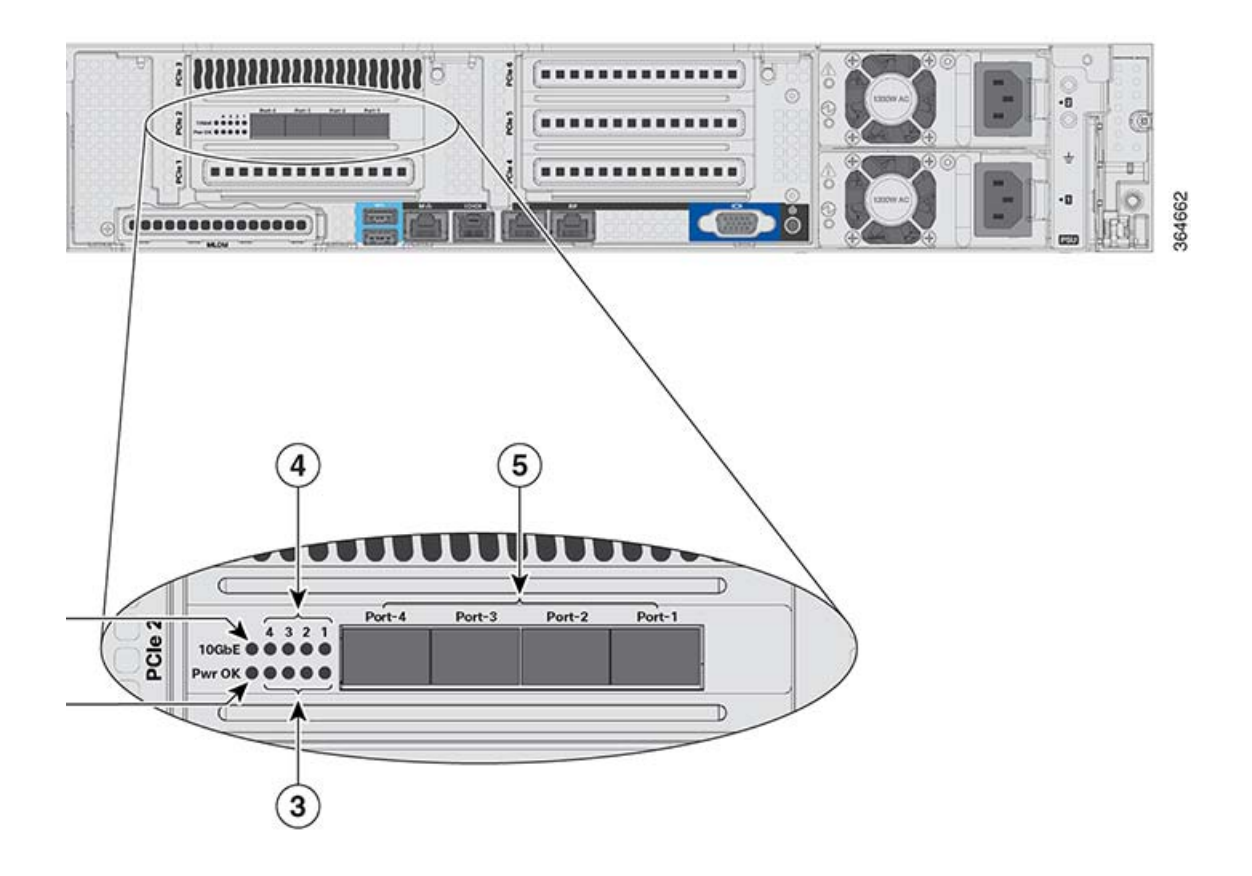

| 1 | 10 G                      |
|---|---------------------------|
| 2 | Pwr OK                    |
| 3 | Port-n Link Status        |
| 4 | Port-n Link Activity      |
| 5 | Two 1/10 G SFP/SFP+ Ports |

# **Overview of CIMC**

The Cisco Integrated Management Controller (CIMC) is the management service for the C-Series servers. CIMC runs within the server.

CIMC is a separate management module that is built into the motherboard. CIMC has its own ARM-based processor which runs the CIMC software. It is shipped with a running version of the firmware. Users can update CIMC firmware through the Firmware Update Management page. You need not worry about installing the initial CIMC firmware.

# Logging in to CIMC

### **Before starting**

Check if Adobe Flash Player 10 or higher is installed on your local machine.

| Step 1 | Type or select the web link for CIMC in your web browser.                  |
|--------|----------------------------------------------------------------------------|
| Step 2 | A security dialog box is displayed, do the following:                      |
|        | <b>a</b> . Optional: Check the check box to accept all content from Cisco. |
|        | <b>b</b> . Click Yes to accept the certificate and continue.               |
| Step 3 | Enter your Username and password in the log in window.                     |
| Step 4 | Click Log In.                                                              |

# Setting up CIMC

I

## Setting up CIMC for 5520 and 8540 Wireless Controller

To setup the CIMC interface follow the given steps:

| Connect the CIMC cable to the 10/100/1000 port in base T.                                                                |
|----------------------------------------------------------------------------------------------------|
| Use the command imm dhcp enable on WLC CLI to enable DHCP to set the IP.                                                 |
| If DHCP is not available, use the command imm address <ip address=""> <net mask=""> <gateway ip=""></gateway></net></ip> |
| View the IP and details, using the command imm summary.                                                                  |
| address IMM Static IP Configuration                                                                                      |
| dhcp Enable   Disable   Fallback DHCP                                                                                    |
| restart Saves settings and Restarts IMM Module                                                                           |
| summary Displays IMM Parameters                                                                                          |
| username Configures Login Username for IMM                                                                               |

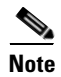

Default password will be either 'password' or 'Cisco1234'. You can change this via the username command

### CIMC Configurations that are required for reliable WLC operation

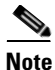

Once the user logs in to CIMC the following should not be changed. This will cause issues for WLC operation.

- Do not change the NIC mode to shared. It should be in dedicated mode
- Do not change the FlexFlash Mode
- Do not change the SSD/Virtual disk settings
- BIOS parameters should not be changed

### Expectations when logged in via CIMC

- FlexFlash is configured for RAID but only one flash is populated this causes CIMC to show the FlexFlash as degraded. We can safely dis-regard the FlexFlash degradation warning in our case.
- Expect to see only one CPU populated
- Do not configure Software Raid on SSD

### **IMM Chassis Command reference**

```
>show imm chassis
bios Fetch Chassis BIOS information
current Fetch Chassis Current information
fan Fetch Chassis FAN information
mac Fetch Chassis MAC information
memory Fetch Chassis Memory information
power-supply Fetch Chassis Power Supply information
sol-info Fetch Serial Over Lan information
temperature Fetch Chassis Temperature information
```

### Some Example Outputs

```
>show imm chassis bios
BIOS Information
Vendor: Cisco Systems, Inc.
Version: C240M4.2.0.4a.0.042220151400
Release Date: 04/22/2015
```

>show imm chassis fan

| FAN1_SPEED | 13h | ok | 29.1 | 16000 | RPM |
|------------|-----|----|------|-------|-----|
| FAN2_SPEED | 14h | ok | 29.2 | 16000 | RPM |
| FAN3_SPEED | 15h | ok | 29.3 | 17100 | RPM |
| FAN4_SPEED | 16h | ok | 29.4 | 17100 | RPM |
| FAN5_SPEED | 17h | ok | 29.5 | 17100 | RPM |
| FAN6_SPEED | 18h | ok | 29.6 | 17100 | RPM |

>show imm chassis mac MAC Address: a4:6c:2a:39:0f:be Verify that the chasis mac and show inventory mac are conservative and not the same.

```
>show inventory
Burned-in MAC Address...... A4:6C:2A:39:0F:BF
Power Supply 1..... Present, OK
Power Supply 2..... Present, OK
Maximum number of APs supported..... 6000
NAME: "Chassis", DESCR: "Cisco 8540 Wireless Controller"
PID: AIR-CT8540-K9, VID: V01, SN: FCH1913V18E
```

```
>show imm chassis temperature
FP_TEMP_SENSOR | 46h | ok | 12.1 | 23 degrees C
DDR4_P1_A1_TEMP | 64h | ok | 8.0 | 26 degrees C
DDR4_P1_B1_TEMP | 6Ah | ok | 8.3 | 26 degrees C
DDR4_P1_C1_TEMP | 71h | ok | 8.6 | 25 degrees C
DDR4_P1_D1_TEMP | 77h | ok | 8.9 | 25 degrees C
P1_TEMP_SENS | A1h | ok | 3.1 | 31 degrees C
PSU1_TEMP | C4h | ok | 10.1 | 24 degrees C
PSU2_TEMP | C5h | ok | 10.2 | 25 degrees C
PCH_TEMP_SENS | C6h | ok | 7.0 | 27 degrees C
RISER2_INLET_TMP | E8h | ok | 7.1 | 26 degrees C
RISER1_INLET_TMP | E4h | ok | 7.3 | 28 degrees C
RISER2_OUTLETTMP | E8h | ok | 7.4 | 26 degrees C
```

```
>show imm chassis current
PSU1_IOUT | 28h | ok | 10.1 | 6 Amps
PSU2_IOUT | 2Eh | ok | 10.2 | 7 Amps
```

```
>show imm chassis power-supply
PSU1_POUT | 29h | ok | 10.1 | 72 Watts
PSU2_POUT | 2Fh | ok | 10.2 | 88 Watts
POWER_USAGE | C1h | ok | 7.0 | 176 Watts
PSU1_PIN | C2h | ok | 10.1 | 80 Watts
PSU2_PIN | C3h | ok | 10.2 | 96 Watts
```

>show imm chassis sol-info

Serial over LAN Configuration: When SOL is enabled, external console does not work

Set in progress: set-complete Enabled: false Force Encryption: false Force Authentication: false Privilege Level: USER Character Accumulate Level (ms): 50 Character Send Threshold: 201 Retry Count: 7 Retry Interval (ms): 500 Volatile Bit Rate (kbps): 115.2 Non-Volatile Bit Rate (kbps): 115.2 Payload Channel: 14 (0x0e) Payload Port: 623

>show imm chassis memory Size: 8192 MB Locator: DIMM A1 Size: No Module Installed Locator: DIMM\_A2 Size: No Module Installed Locator: DIMM\_A3 Size: 8192 MB Locator: DIMM\_B1 Size: No Module Installed Locator: DIMM\_B2 Size: No Module Installed Locator: DIMM\_B3 Size: 8192 MB Locator: DIMM\_C1 Size: No Module Installed Locator: DIMM\_C2 Size: No Module Installed Locator: DIMM\_C3 Size: 8192 MB Locator: DIMM D1 Size: No Module Installed

>debug fastpath dump temperature Debug command to see the Dataplane card temperature

```
FP0.21:Address of Temp sensor SA56004 is 4c
FP0.21:
Configured Temperature values:
FP0.21:Crit Remote/local=105,90 Remote High/Low = 85,0 Local High/Low = 85,0
FP0.21:Status Reg= 0 Config =1 ,hysteresis=10
FP0.21:Octeon temp: 50.250 C, SA56004 temp: 25.750 C, Max/Min Temp = 55 / 0 C
FP0.21:
GPIO Stats:
FP0.21:Fan Status: Not Present
FP0.21:Temperature alert: Happened
Gives some advanced debugs for temperature related issue
```

# Configure/View CIMC IP from console during bootup

Press F8 in the BIOS screen at the time of Bootup to view CIMC IP address configuration and to reset password.

**Step 1** Choose either DHCP or Static config.

**Step 2** Enter the VLAN tag if needed.

**Step 3** Enter the CIMC password.

**Step 4** Press F5 to display the configured IP after making changes to IP or enabling DHCP.

```
CIMC Configuration Utility
Cisco Systems, Inc Version 1.1
                                  *****
******
IPV4 (Basic)
DHCP enabled: (x)
CIMC IP:172.25.183.20
Subnetmask: 255.255.255.0
Gateway:172.25.183.1
VLAN (Advanced)
VLAN enabled: []
VLAN id:1
Priority:0
Default User (Basic)
Default password:
Reenter password:
                  *****
*****
```

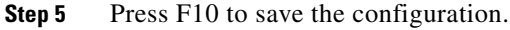

# Accessing CIMC

ſ

To access CIMC follow the given steps:

- **Step 1** The POST and the option ROM config is displayed during the boot up process.
- **Step 2** These are the Option ROM config screens, which are displayed:
  - LSI
  - HBA/CNA if installed
  - Additional NICs
  - LOM

| LSI (<br>MPTB)<br>Copyr | Corpo<br>IOS-6<br>right | orati<br>5.24<br>t 200 | ion MPT Sf<br>.00.00 (20<br>90-2008 LS | AS BIOS<br>908.07.01)<br>SI Corporation. |            |           |       |
|-------------------------|-------------------------|------------------------|----------------------------------------|------------------------------------------|------------|-----------|-------|
| Searc<br>SLOT           | :hinç<br>ID             | f for<br>LUN           | v devices<br>VENDOR                    | at HBA 0<br>PRODUCT                      | REVISION   | SIZE N NU |       |
|                         |                         |                        |                                        |                                          |            |           |       |
| Θ                       | 4                       | Θ                      | LSILOGIC                               | Logical Volume                           | 3000       | 135 GB    |       |
| Θ                       | 6                       | Θ                      | SEAGATE                                | ST3146356SS                              | 0007       | 136 GB    |       |
| Θ                       | - 7                     | Θ                      | SEAGATE                                | ST3146356SS                              | 0007       | 136 GB    | 52    |
| Θ                       |                         |                        | LSILogic                               | SAS1064E-IB                              | 1.26.00.00 | NV 20:03  | 35437 |

**Step 3** Point a Web browser to the configured CIMC IP address.

• Default username: admin

• Default password: password

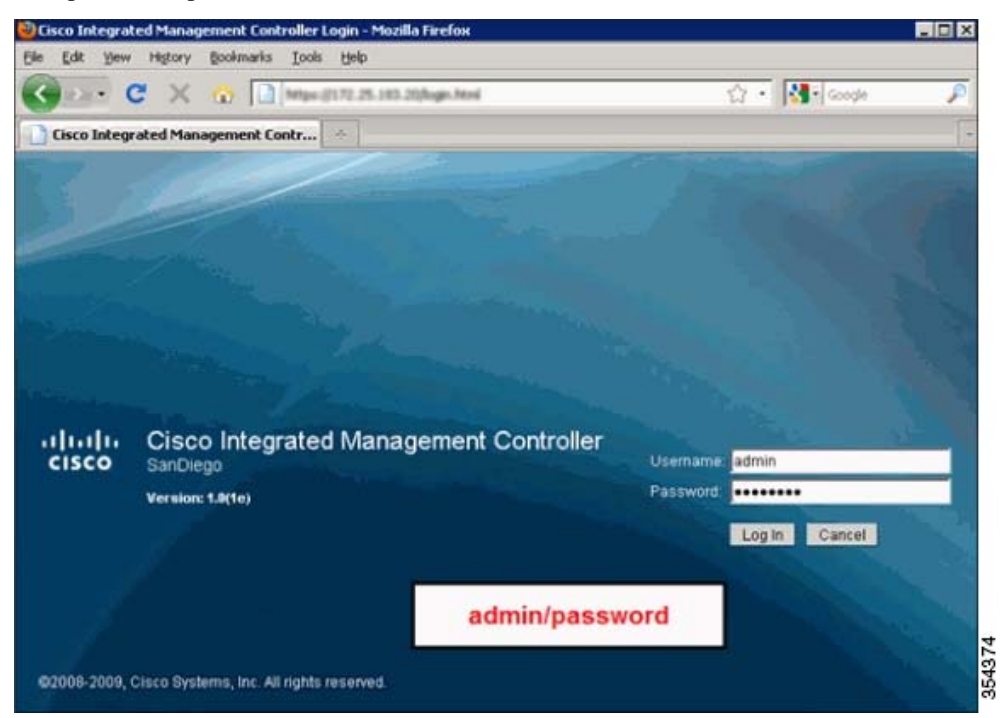

1

**Step 4** Choose Admin > Network Settings and check Settings.

| Moderate Fault                                                                                                    | Network                                                                                          |                                                                                                    |
|----------------------------------------------------------------------------------------------------|--------------------------------------------------------------------------------------------------|----------------------------------------------------------------------------------------------------|
| Server Admin                                                                                                    | Network Settings Network Security                                                                |                                                                                                    |
| User Management<br>Network<br>Communications Services<br>Certificate Management<br>CIMC Log<br>Event Management<br>Firmware Management<br>Utilities | NIC Properties<br>NIC Mode:<br>NIC Redundancy:<br>MAC Address:<br>Common Properties<br>Hostname: | Dedicated<br>None<br>00:22:BD:CD:CF:2C<br>SanDiego                                                                                                    |
|                                                                                                    | IPv4 Properties<br>Enable IPv4:<br>Use DHCP:<br>IP Address:<br>Subnet Mask:<br>Gateway:          | Image: State State |

Step 5 Choose Network and in IPv4 properties, check the Use DHCP box, and reboot the chassis to revert to DHCP, from the Admin tab in the GUI.

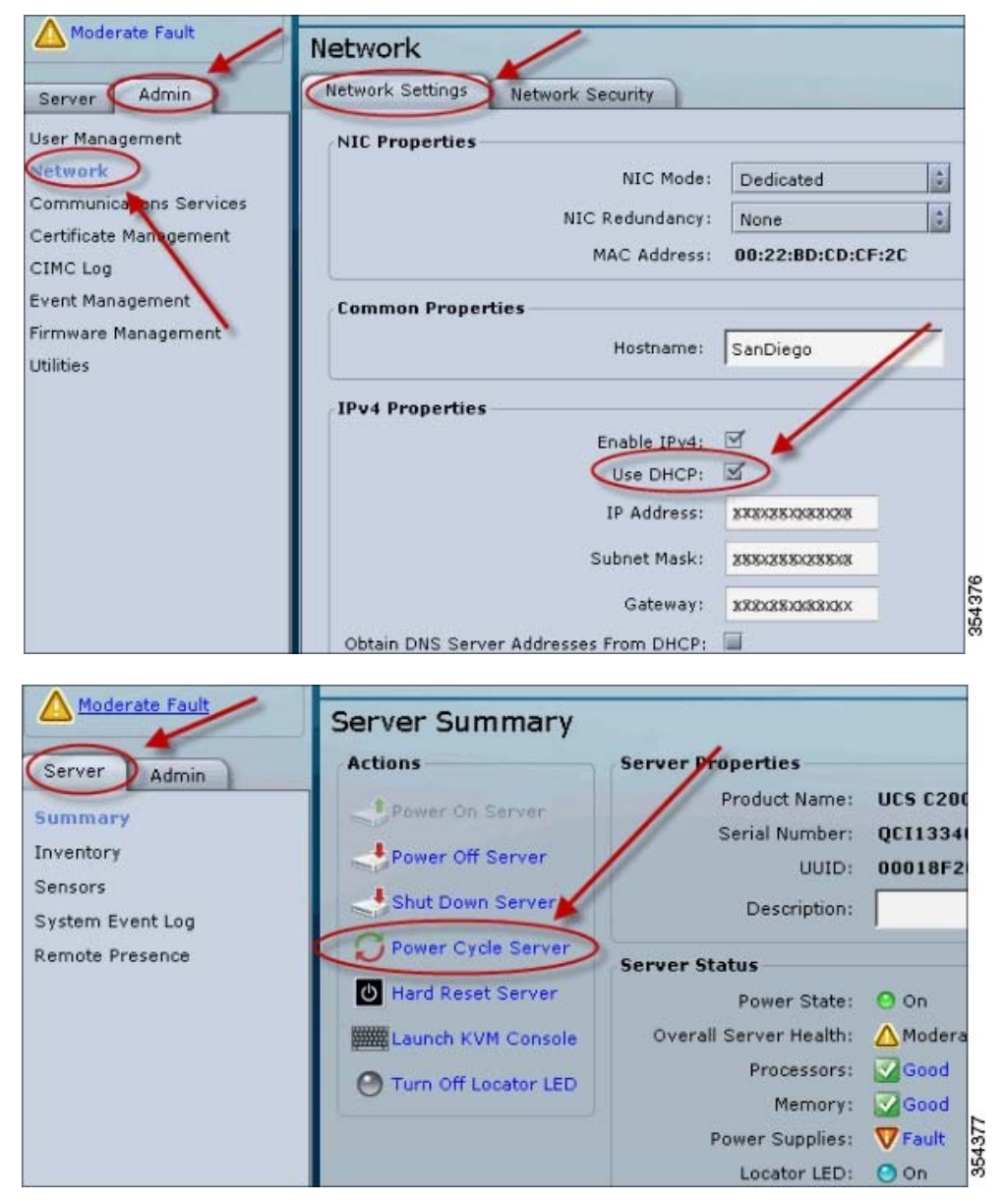

I

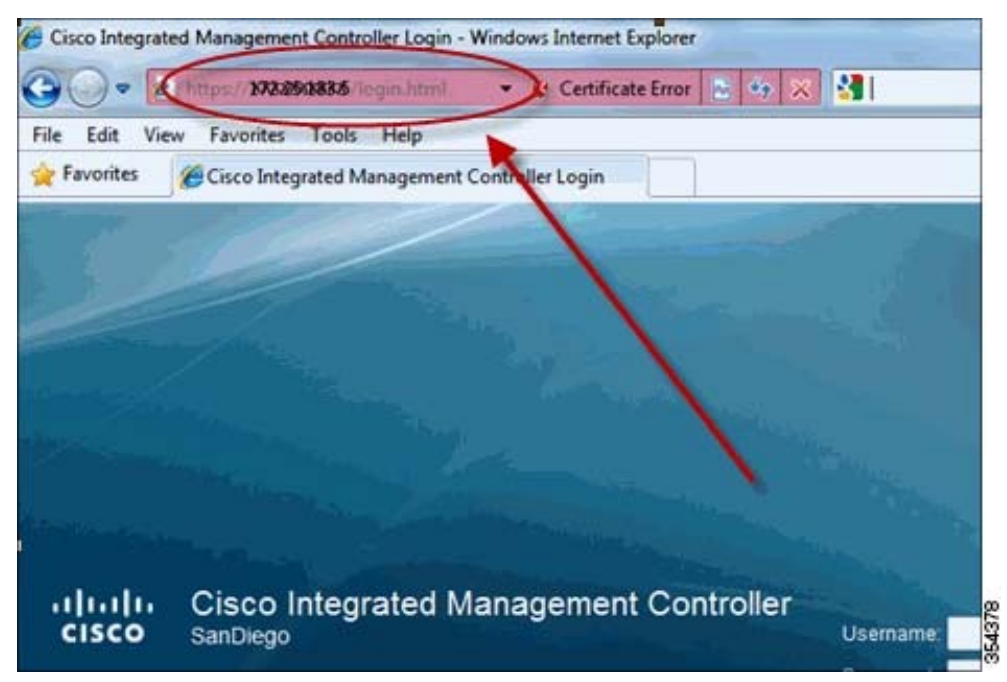

**Step 6** Monitor your DHCP server to see when the IP is assigned to your MAC. Point to the new IP server.

| Favorites                     | es 🔹 🙋 Free Hotmail 🎉 SoftStub 🙋 Web Sice Galery 🔹 |
|-------------------------------|----------------------------------------------------|
| 🗧 🔹 🍘 Greent DSR1024 Explorer | [ atta Cisco Integrated Manage 🗙                   |
| ululu Cisco Inter             | grated Management Controller                       |
| cisco                         |                                                    |
| Overall Server Health         | 0 3 4 📕 0 0                                        |
| Severe Fault                  | Network                                            |
| Server Admin                  | Network Settings Network Security                  |
| User Management               | NIC Properties                                     |
| Network                       | NIC Mode: Dedicated                                |
| Communications Services       | NIC Redundancy None                                |
| CIMC Log                      | MAC Address: 02:44:67:94                           |
| Event Management              | Common Properties                                  |
| Firmware Management           | Hostname: SanDiego                                 |
| Utilities                     | IBud Properties                                    |
|                               | Enable IPv4:                                       |
|                               | Use DHCP:                                          |
|                               | IP Address: 172.25.193.5                           |
|                               | Subnet Mask: 255.255.255.0                         |
|                               |                                                    |

After logging into the CIMC, you can check the network setting:

# Troubleshooting

ſ

On Boot up vKVM /Monitor does not display any output Console output not visible / Console port not working APs not joining with and displays certificate Error / Certificates not found APs not joining with and cannot find AP images Serial Console not present at customer can we use SOL Continuous prints are seen on cli related to Temp Breach Controller is starting on connecting the power Service port is not working when CIMC port is connected My management port not coming up Not able to install/update 5520 controller software Not able to detect the 1G SFP Port and Link LEDS

## On Boot up vKVM /Monitor does not display any output

#### Solution

Display Port / VGA Terminal is not supported.

• Connect the RJ45 console at the rear or use console of break out connector.

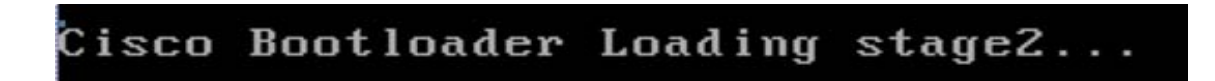

## Console output not visible / Console port not working

#### Solution

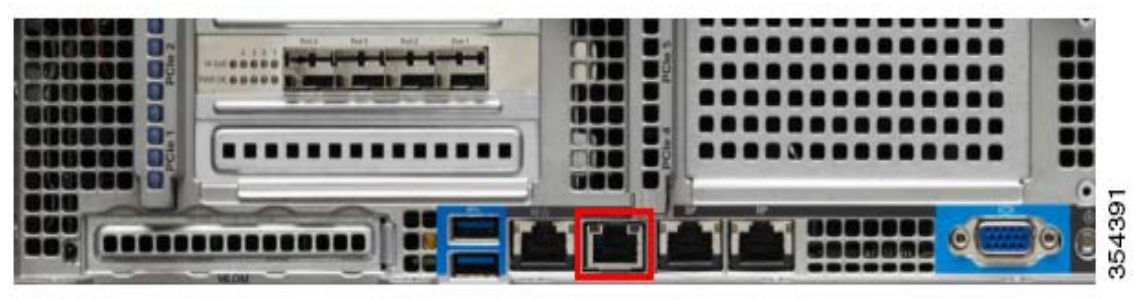

- · Check if the correct console port is connected and not VGA/Video port
- Check if baudrate is 9600

• Check if Serial-over-LAN is disabled in CIMC

| Overall Server Status | C S S B S B S B S B S S B S S S S S S S   |
|-----------------------|-------------------------------------------|
| Server Admin Storage  | Virtual KVM Virtual Media Serial over LAN |
| Summary               | Serial over LAN Properties                |
| Inventory             | Enabled:                                  |
| Sensors               | Baud Rate: 115.2 kbps 0                   |
| Remote Presence       | Com Port: com0 \$                         |
| BIOS                  |                                           |
| Power Policies        |                                           |
| Faults and Logs       |                                           |
| Troubleshooting       |                                           |

• Get the status of this from the Telnet/SSH to controller using

```
<u>Note</u>
```

I

When Serial-Over-LAN is enabled all external consoles will be disabled.

## APs not joining with and displays certificate Error / Certificates not found

#### Solution

show imm chassis sol-info

Check if the certificates are installed and not certificate errors were seen during bootup

Show certificate all The above command shows the certificates present/installed and status

- Check if the FlexFlash is present in the SDcard panel in UCS
- Check if the Flexflash is connected to HOST

| Overall Server Status | CLLO                          |          | 0 0 0             |            |                         |                |                         |                       |                      |
|-----------------------|-------------------------------|----------|-------------------|------------|-------------------------|----------------|-------------------------|-----------------------|----------------------|
| Good                  | Cisco FlexFlash (FlexFlash-0) |          |                   |            |                         |                |                         |                       |                      |
| Server Admin Borage   | Cantroller Job 1              | Physical | Drive Sela Vintue | Drive Infa | ry Beckup Unit          | Storage Log    |                         |                       |                      |
| Core Hestfash         | Virtual Drive                 | ID.      | Drive Scope       | 50e        | Drive Ratus<br>Degraded | Had Accessible | Drive Type<br>Removable | Operation In Progress | Last Operation Distu |
|                       |                               |          |                   |            |                         |                |                         |                       |                      |

If we remove the SDcard while WLC is powered on, it will get disconnected and cannot be accessed in subsequent boots as well.

| Overall Server Status | Cisco FlexFlas                                                             | h (Flex             | kFlash-0)   |                  |                          |                              |                          |                       |         |  |
|-----------------------|----------------------------------------------------------------------------|---------------------|-------------|------------------|--------------------------|------------------------------|--------------------------|-----------------------|---------|--|
| Crever                | Consider John T Present Drive Toky What Drive Toky Backup Cold Storage Log |                     |             |                  |                          |                              |                          |                       |         |  |
|                       | Virtual Drive                                                              | 1                   | Drive Scope | 5 an<br>30432 MB | Drive Statue<br>Degraded | Most Accessible<br>Convented | Drive Type<br>Kernanable | Operation In Progress | Lant Op |  |
|                       |                                                                            |                     |             |                  |                          | Enable/Disa                  | ble VD(s) <sup>©</sup>   |                       |         |  |
|                       | Actions<br>Trable Trable<br>Sync Virtual Dr<br>Drase Virtual Dr            | Virtual Dri<br>vili | we(s)       |                  |                          |                              | Seve Cancel              |                       |         |  |
|                       |                                                                            |                     |             |                  |                          |                              |                          |                       |         |  |

• Enable HyperVisor in Enable/Disable Virtual Device to connect it back to HOST.

## APs not joining with and cannot find AP images

#### Solution

• Check if the AP image bundle is present on the controller.

Show ap bundle all

<u>Note</u>

The above command is seen if the AP images are present. If not found transfer download AES image to re-install the AP bundle.

## Serial Console not present at customer can we use SOL

#### Solution

Yes. But note that external consoles will be disabled.

• Check this box to enabled in CIMC

| Overall Server Status | C S S M C M C O<br>Remote Presence        |
|-----------------------|-------------------------------------------|
| Server Admin Storage  | Virtual KVM Virtual Media Serial over LAN |
| Summary               | Serial over LAN Properties                |
| Inventory             | Enabled:                                  |
| Sensors               | Baud Rate: 115.2 kbps 2                   |
| Remote Presence       | Com Port: com0                            |
| BIOS                  |                                           |
| Power Policies        |                                           |
| Faults and Logs       |                                           |
| Troubleshooting       |                                           |

• Log on to CIMC via SSH

• Once logged in execute the command

#### connect host

• Type Ctrl+X to Exit the serial console.

### Continuous prints are seen on cli related to Temp Breach

#### Solution

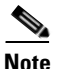

I

Applicable for only 8.1.122.0 and below.Not applicable for 8.1.131.0 onwards and for 8.2

#### DP WARN - Ambient Temp 46 Breached remote High limit 45

#### DP WARN - Core temp 96 Breached remote High limit 95

The above prints related to Temp Breach are seen

• Verify the Fan settings and see that the fans are at least 16000 RPM by running

show imm chassis fan

- Check if the vents in the front and back of controller are not obstructed
- Check if the appliance is not in a thermal hot pocket

## Controller is starting on connecting the power

#### Solution

After a power outage my controller switches on by default

• Set the default power restore policy to power on.

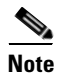

This is done so that you need not press the button to physically start the appliance even after all the LEDS are up. This can be changed in CIMC if required

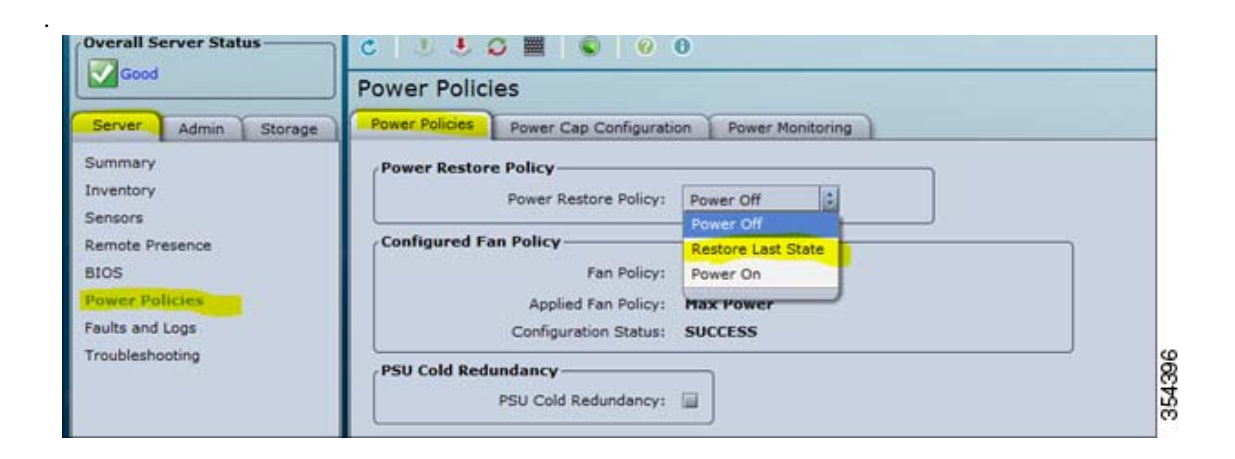

### Service port is not working when CIMC port is connected

#### Solution

• Check if the NIC is in dedicated mode

| Overall Server Status   | C   3 4 0 🔤   ©   0 0          |                  |              |   |  |  |
|-------------------------|--------------------------------|------------------|--------------|---|--|--|
| Good                    | Network                        |                  |              |   |  |  |
| Server Admin Storage    | Network Settings               | Network Security | NTP Settings |   |  |  |
| User Management         | NIC Properties-                |                  |              |   |  |  |
| Network                 |                                | NIC Mode:        | Dedicated    | 2 |  |  |
| Communications Services |                                | NIC Redundancy:  | None         |   |  |  |
| Event Management        | MAC Address: A8:9D:21:6B:59:02 |                  |              |   |  |  |
| Firmware Management     | Common Properties              |                  |              |   |  |  |

You can also figure this by comparing chassis mac and Burned in MAC

(Cisco Controller) >show imm chassis mac MAC Address: a4:6c:2a:39:0f:be (Cisco Controller) >show inventory Burned-in MAC Address..... A4:6C:2A:39:0F:BF Check if the show imm chassis mac and show inventory mac are conservative and not the same. Otherwise it will cause discrepancy.

Note

If this happens check if the NIC is set to be in shared more in CIMC

### My management port not coming up

#### Solution

• Verify if the correct port is connected

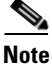

Note that the port numbering starts from right to left.

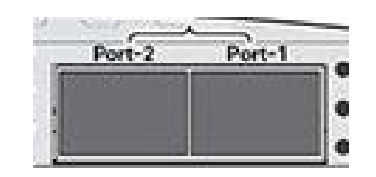

| ort-4 | Port-3   | Port-2 | Port-1 |
|-------|----------|--------|--------|
|       |          |        |        |
|       |          |        |        |
|       | <u> </u> |        |        |

### Not able to install/update 5520 controller software

#### Solution

Check if you have downloaded the 5520 software . 5508 software is not compatible with 5520

https://software.cisco.com/download/release.html?mdfid=286284738&flowid=74382&softwareid=280 926587&release=8.1.102.0&relind=AVAILABLE&rellifecycle=ED&reltype=latest

### Not able to detect the 1G SFP

#### Solution

If there is nothing installed in port 1, the board will be configured for 10 G mode by default. Therefore, to switch to 1 G mode, install an SFP module in port 1 and the reboot the system.

Conversely, if an SFP module is installed and the user wants to switch to 4 x 10 G mode, then an SFP+ module must be installed in port 1 and the WLC has to be rebooted.

Thus, Online Insertion and Removal (OIR) of SFP and SFP+ between 10 G and 1 G is not possible.

OIR of 10 G to 10 G and 1 G and 1 G is possible.

Note for 1 G SFP to be detected make sure it is MSA compliant.

It is recommended to have all ports as either 10 G or 1 G. In case they are different, port 1 SFP determines the mode of operation and functionality on the other SFPs may not work.

## **Port and Link LEDS**

Solution

| LED                  | Functional Definition                         |
|----------------------|-----------------------------------------------|
| Pwr OK               | LED: (Amber) On indicates power is good       |
| 10GbE                | LED: (Amber) On indicates 10GbE mode.         |
|                      | LED: Off indicates 1GbE mode                  |
| Port-n Link Status   | LED: (Green) on indicates link up status      |
| Port-n Link Activity | LED: (Green) blinking indicates link activity |

Where n = port number

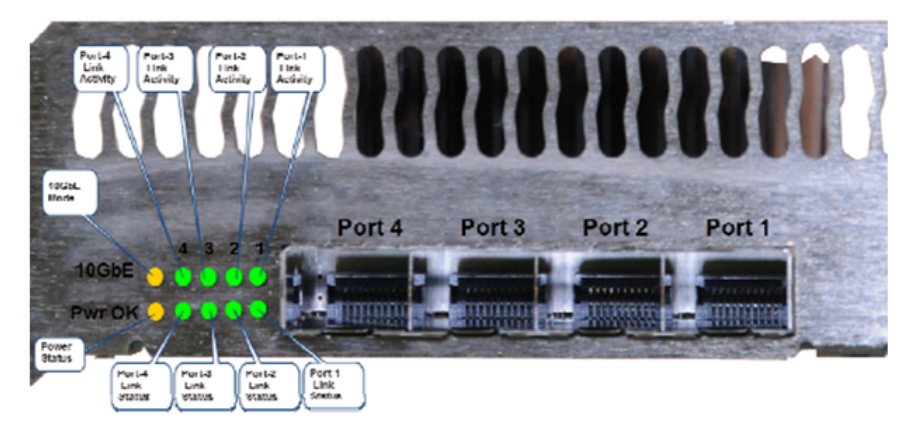

8540

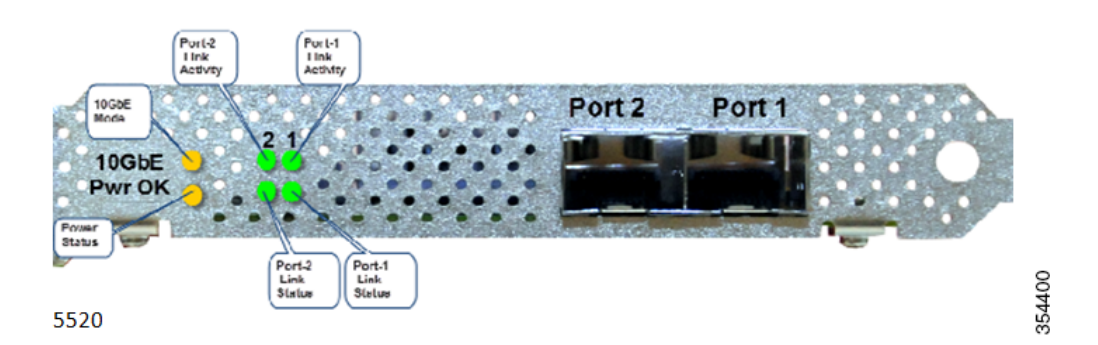

# Logging out of CIMC

**Step 1** In the upper right of CIMC, click **Log Out**.

Logging out returns you to the CIMC log in page.

**Step 2** (Optional) Log back in or close your web browser.

### **Obtaining Documentation and Submitting a Service Request**

For information on obtaining documentation, submitting a service request, and gathering additional information, see *What's New in Cisco Product Documentation* at: http://www.cisco.com/c/en/us/td/docs/general/whatsnew/whatsnew.html.

Subscribe to *What's New in Cisco Product Documentation*, which lists all new and revised Cisco technical documentation, as an RSS feed and deliver content directly to your desktop using a reader application. The RSS feeds are a free service.

Cisco and the Cisco logo are trademarks or registered trademarks of Cisco and/or its affiliates in the U.S. and other countries. To view a list of Cisco trademarks, go to this URL: <a href="http://www.cisco.com/go/trademarks">www.cisco.com/go/trademarks</a>. Third-party trademarks mentioned are the property of their respective owners. The use of the word partner does not imply a partnership relationship between Cisco and any other company. (1110R)

Any Internet Protocol (IP) addresses and phone numbers used in this document are not intended to be actual addresses and phone numbers. Any examples, command display output, network topology diagrams, and other figures included in the document are shown for illustrative purposes only. Any use of actual IP addresses or phone numbers in illustrative content is unintentional and coincidental.

© 2015 Cisco Systems, Inc. All rights reserved.